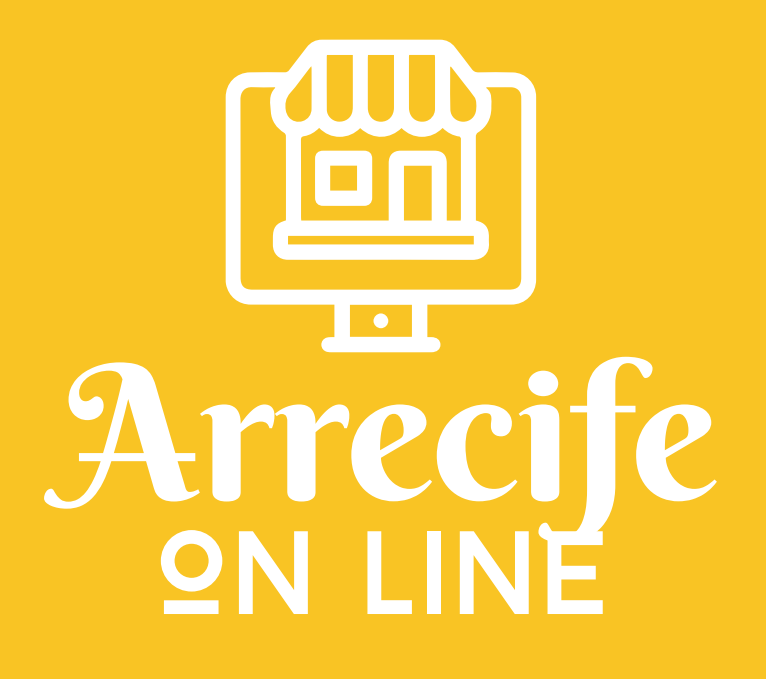

# Manual usuari@ Público

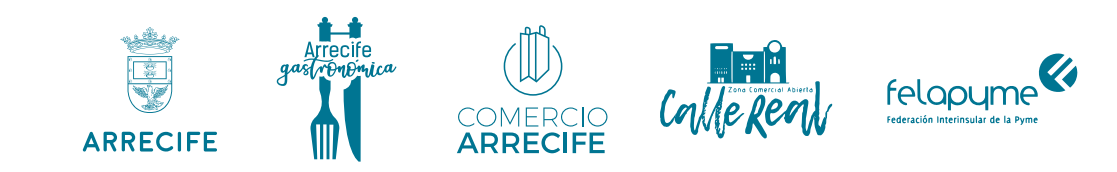

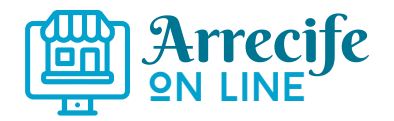

Presentación Registro Panel

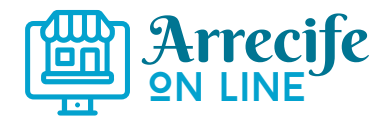

# Presentación

La plataforma AOL19 nace en el momento álgido de la crisis por el COVID19 como una herramienta para favorecer el acceso al comercio online del pequeño comercio de proximidad, con la finalidad de que en la actual o venideras situaciones de cierre o dificultades, los comercios puedan seguir desarrollando su actividad por un medio que hasta ahora no utilizaban. La plataforma AOL19 está preparada para ofrecer al mercado la comercialización de todo tipo de productos y/o servicios

#### En la plataforma AOL19 existen dos tipos de usuari@s:

- **Usuari**@: Básicamente, toda persona que accede a la parte pública de la plataforma y tiene a su disposición las siguientes funcionalidades:

• Ver la información relativa a los comercios, sus datos de contacto y el catálogo de cada comercio con sus artículos y/o servicios

• Realizar búsquedas, tanto de comercio o de artículos y/o servicios

• Contactar con los comercios directamente o mediante formulario de contacto a través de la plataforma

• Realizar compras de artículos y/o servicios sin necesidad de registrarse

• Registrarse y crear una cuenta de usuari@ público, a través de la cual podrá comprar artículos y/o servicios y acceder a un historial de sus pedidos en los diferentes comercios

- **Usuari@ profesional**: Todo propietari@ o responsable de uno o más comercios y que quiera utilizar la plataforma para dar a conocer su comercio y/o sus artículos/- servicios a la venta, disponiendo de las siguientes funcionalidades

AOL19 pone a disposición de l@s usuari@s un centro comercial on-line con el objetivo de que en circunstancias adversas como las que estamos viviendo exista la posibilidad de continuar la relación comercial con el pequeño comercio, sin que haya una ruptura de la comunicación y de los suministros incluso aunque el comercio tenga

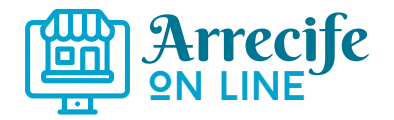

que permanecer cerrado. Es una herramienta para favorecer al comercio de proximidad, permitir mantener la producción y distribución propia a los pequeños distribuidores de productos y servicios

Es una herramienta que nace para luchar contra la globalización que tanto ha perjudicado al comercio de proximidad y al mismo tiempo, permitir el acceso a este tipo de comercios de un público potencialmente más numeroso, contribuyendo de esta manera al desarrollo local de una manera sostenible y fortaleciendo la identidad y personalidad de cada pequeño establecimiento.

Es una herramienta que va a evolucionar con el tiempo, aumentado la ya considerable potencia con la que nace, y esas evoluciones estarán de inmediato a disposición de tod@s l@s usuari@s

Actualmente, de manera resumida, un usuari@ que acceda a AOL19 podrá realizar las siguientes acciones:

• Registrarse y tener una cuenta propia, sólo si lo desea

• Realizar búsquedas de comercios de manera textual, según categorías, según tengan o no catálogo de artículos

• Realizar búsqueda de artículos y/o servicios de manera transversal en todos los comercios

• Acceder al catálogo de artículos y/o servicios de un establecimiento y visualizarlo, accediendo a cualquier artículo que desee

• Buscar dentro del catálogo de un establecimiento un artículo concreto, o buscar según las familias de artículos y/o servicios que el propio establecimiento haya definido

• Acceder a la información pública de cada establecimiento, y de sus diferentes ubicaciones si las hubiera

 Contactar con cada establecimiento según el método elegido por cada uno, y mediante formulario de contacto individualizado en los establecimientos que lo permitan

• Acceder al manual del usuari@ en cualquier momento

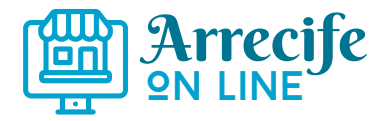

- Acceder a información y soporte de la plataforma AOL19
- Acceder a información que el Ayuntamiento pone a disposición de l@s usuari@s
- Realizar pedidos a cada comercio

#### Posibilidad de registrarse o no

La posibilidad de registrarse es totalmente opcional, no es imprescindible ni siquiera para realizar pedidos.

Sin embargo, el usuari@ registrad@ tendrá unas ventajas sobre quien no lo esté:

- Acceder a su historial de pedidos
- Tener la posibilidad de recibir información desde la plataforma

Es muy sencillo crear una cuenta de usuari@. Una vez creada, deberá verificar la dirección de correo electrónico indicada para evitar cuentas falsas de usuari@s

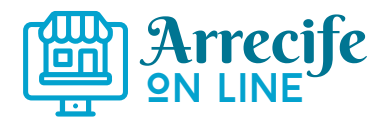

## Registrarse y tener una cuenta propia

Para darse de alta como usuari@ y poder realizar pedidos en la plataforma puede registrarse. (como se explica en la página anterior no es obligatorio para realizar compras pero tiene algunas ventajas.) Haga clic sobre el icono de usuario en la cabecera.

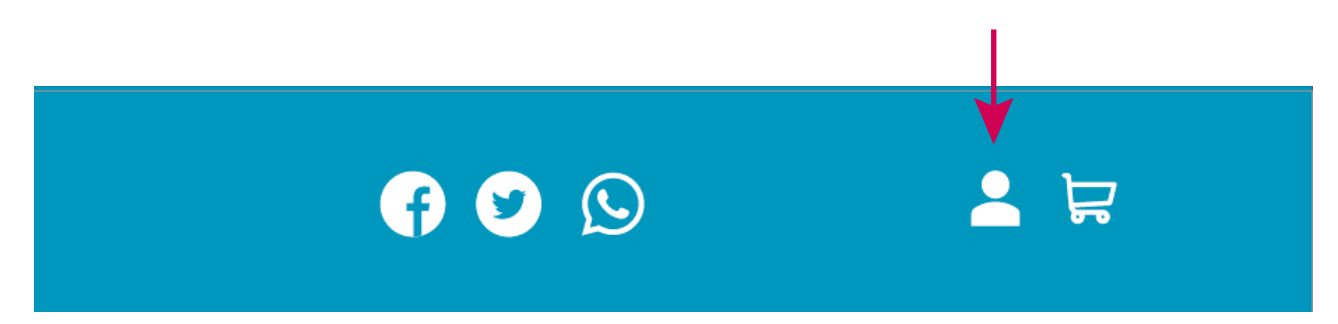

Dentro del apartado Usuario podrá registrarse o iniciar su cuenta. Una vez creada, deberá verificar la dirección de correo electrónico indicada .

Para darse de alta como usuari@ profesional y añadir su comercio haga clic sobre el apartado "Alta comercio" en el menú principal. Dentro de este apartado podrá registrarse para crear su comercio y empezar a vender.

Una vez creada, deberá verificar la dirección de correo electrónico indicada .

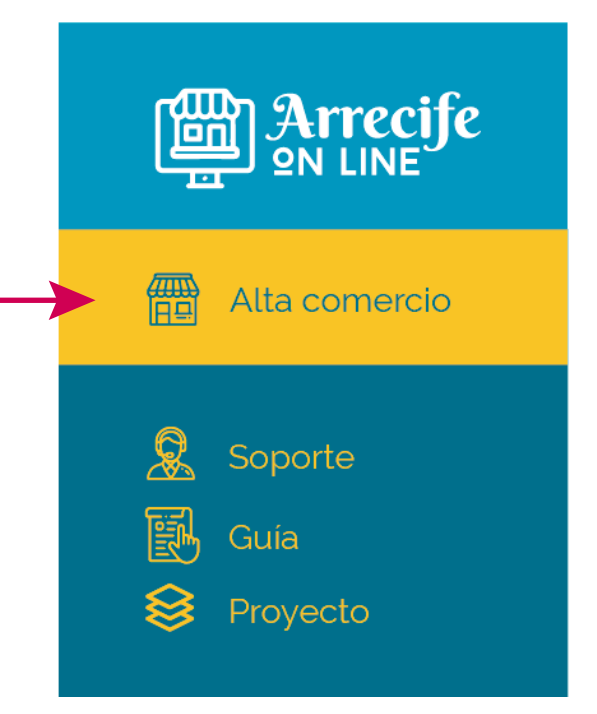

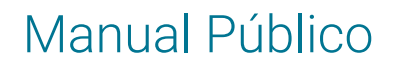

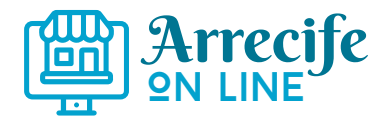

## Realizar búsqueda de artículos o comercios

Para realizar búsquedas de artículos o comercios, exiten tres tipos de buscadores en la página inicial.

#### Buscador de comercios.

Desde aquí podrá buscar comercios por nombre y elegir si quiere que el resultado de la búsqueda muestre sólo comercios con catálogo de productos.

|  | nombre del comercio | Q |
|--|---------------------|---|
|--|---------------------|---|

## Búsqueda por categorías

Puede selecionar una o varias categorías para buscar comercios.

|    |      |    |   | X |    | Ŷ                     | X | QØ |   |
|----|------|----|---|---|----|-----------------------|---|----|---|
|    | 1.   | 38 | j | Ē | 00 | $\overleftrightarrow$ | Ō | X  | Ĩ |
| 54 |      |    |   |   |    |                       |   |    |   |
|    |      |    |   |   |    |                       |   |    |   |
| Bu | scar |    |   |   |    |                       |   |    |   |

### Búsqueda por artículos

Puede buscar por el nombre de un artículo concreto y le mostrará un listado de artículos que contengan ese nombre.

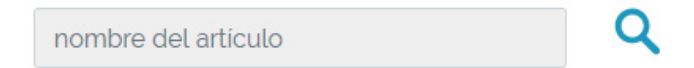

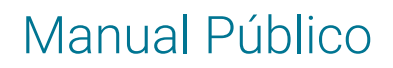

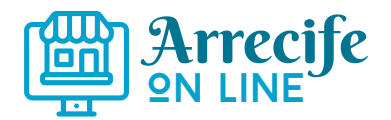

## Acceder al catálogo de artículos y/o servicios

Después de realizar una búsqueda por comercios o categorías le mostrará un listado de comercios con un icono que le indica si cada establecimiento tiene catálogo de productos y cuál es el pedido mínimo para prealizar una compra.

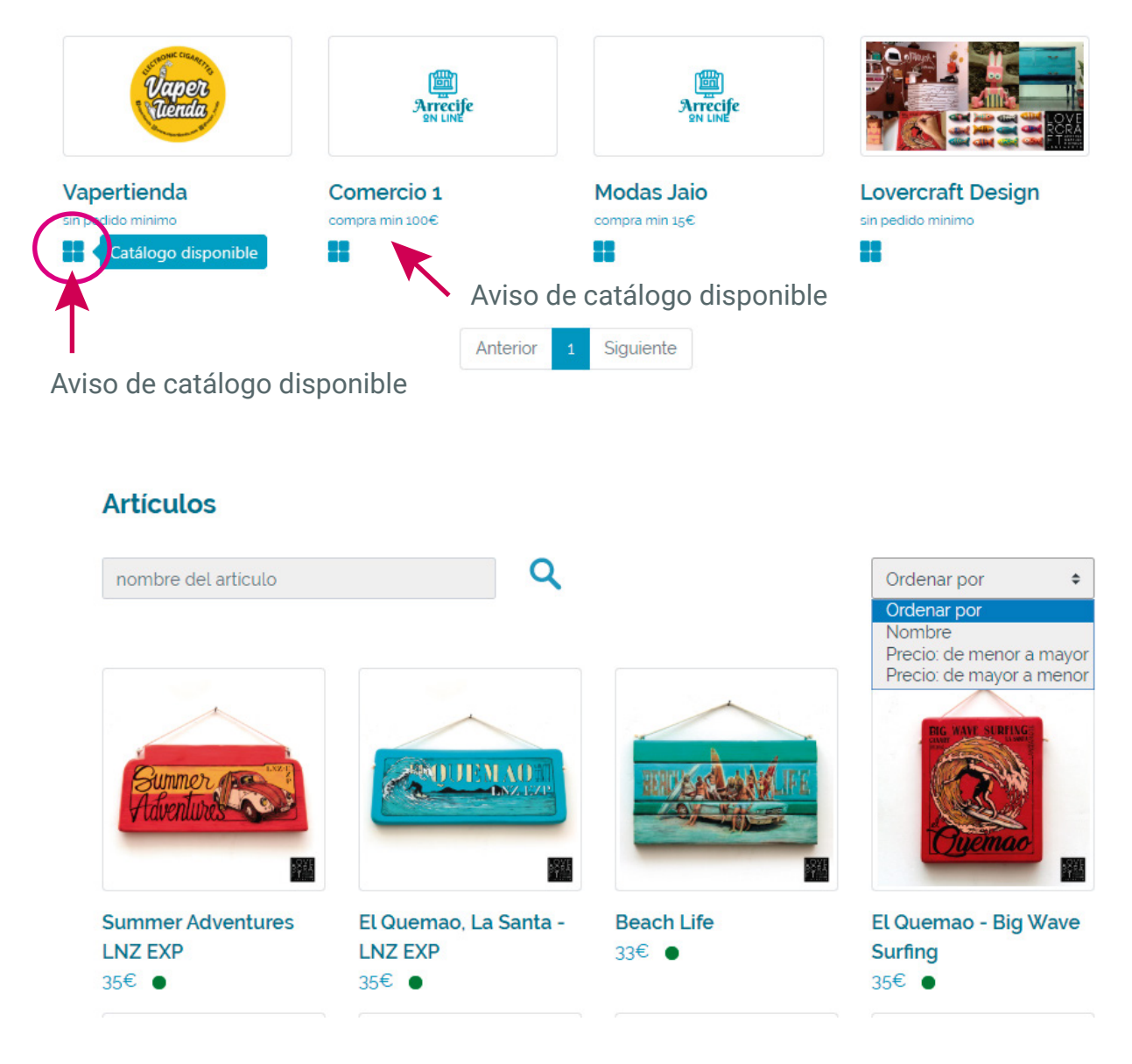

Dentro del catálogo puede ver el listado de productos con su imagen, la tienda a la que pertenece cada artículo, el precio y la disponibilidad del artículo. También podrá ordenar los producos por nombe o por precio.

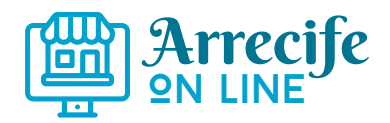

# Acceso a información pública de cada establecimiento

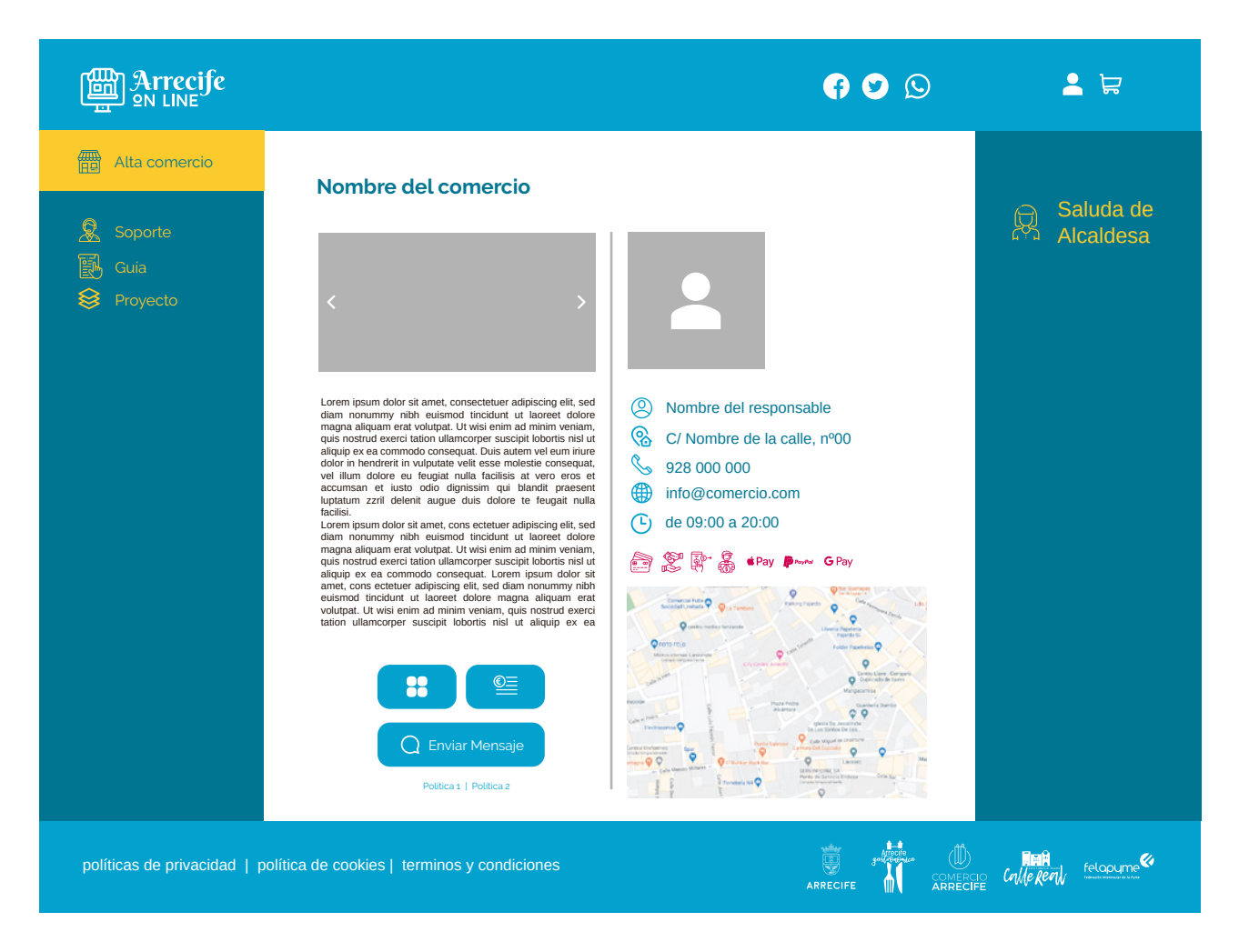

Prodrá acceder a la ficha de cada comercio para ver su información.

Podrá consultar los siguientes datos sobre el comercio:

Nombre del comercio, galería de imágenes, presentación, información sobre el responsable, dirección, contacto, horario y métodos de pago.

Y en caso de que el comercio lo habilite podrá acceder al catálogo del comercio, a un listado de tarifas o contactar con ellos desde un formulario.

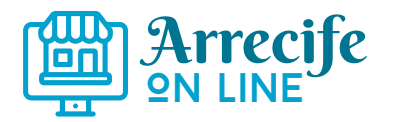

Manual Público

## Acceso a ficha de artículos

Prodrá acceder a la ficha de cada artículo para ver su información y añadirlo al carrito de la compra.

Nombre del artículo Nombre del comercio

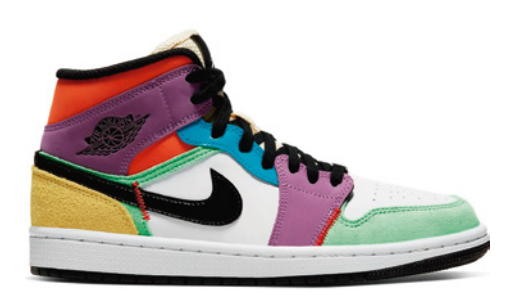

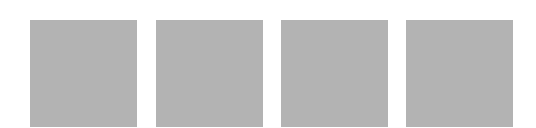

Marca: Nombre de la marca Modelo: Nmbre del modelo

Duis autem vel eum iriure dolor in hendrerit in vulputate velit esse molestie consequat, vel illum dolore eu feugiat nulla facilisis at vero eros et accumsan et iusto odio dignissim qui blandit praesent luptatum zzril delenit augue duis dolore te feugait nulla facilisi.

Lorem ipsum dolor sit amet, cons ectetuer adipiscing elit, sed diam nonummy nibh euismod tincidunt ut laoreet dolore magna aliquam erat volutpat. Ut wisi enim ad minim veniam, quis nostrud exerci tation ullamcorper suscipit lobortis nisl ut aliquip ex ea commodo consequat. Lorem ipsum dolor sit amet, cons ectetuer adipiscing elit, sed diam nonummy nibh euismod tincidunt ut laoreet dolore magna aliquam erat volutpat. Ut wisi enim ad minim veniam, quis nostrud exerci tation ullamcorper suscipit lobortis nisl ut aliquip ex ea commodo consequat.

Categoría del producto pedido max 10 uds 45€

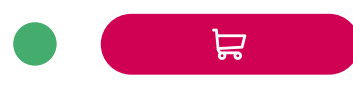

Podrá consultar los siguientes datos sobre el artículo:

Nombre del artículo y comercio que lo vende, imagen del producto y galería, descripción producto, categoría a la que pertenece, pedido máximo de unidades, precio, disponibilidad y un botón para añadir al carrito.

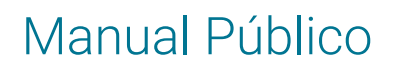

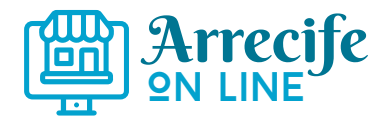

## Accesos para el usuario

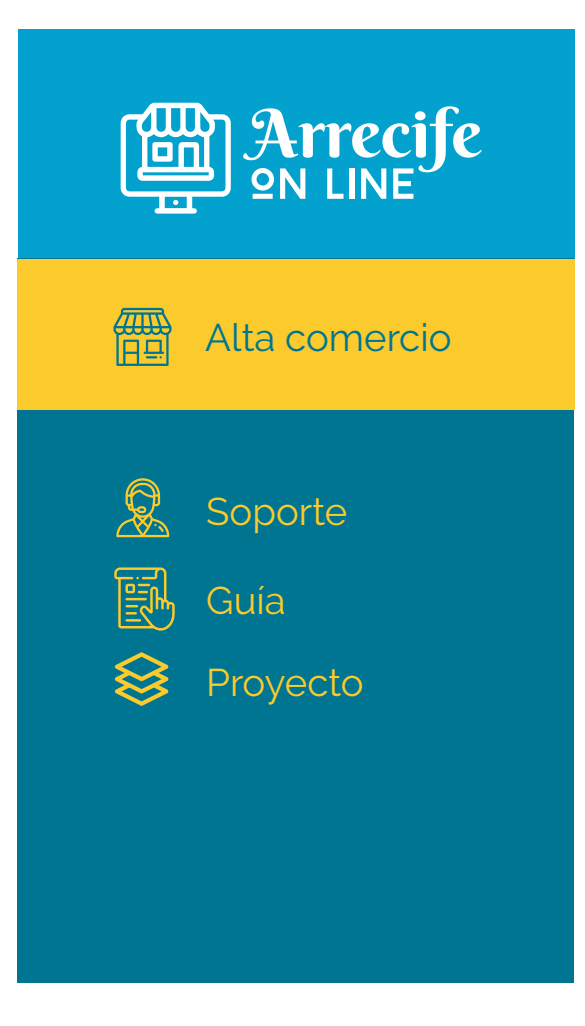

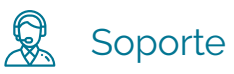

En caso de tener cualquier problema o duda con el funcionamiento de la plataforma podrá contactar con el equipo de soporte de AOL19 para solucionar cualquier problema.

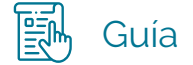

Acceso al Manual de usuario para el uso de la plataforma.

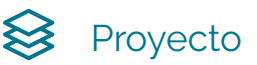

Acceso a toda la información sobre el pryecto AOL19

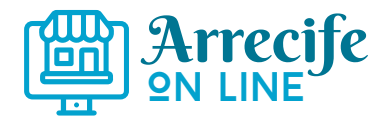

## Realizar pedidos de artículos

Cuando se acceda al catálogo de un establecimiento, ya sea viendo un listado de artículos o accediendo a un artículo concreto, cada usuari@ podrá añadir cualquier artículo al carrito de la compra.

Importante: el carrito de la compra es para cada establecimiento. Es decir, no pueden agregarse al mismo carrito artículos de dos establecimientos diferentes.

- Para comprar artículos de dos o más establecimientos, cada usuari@ deberá crear un carrito para cada uno.
- En el carrito de un pedido no hay más límite para comprar artículos del mismo establecimento que las unidades máximas por pedido que indique el propio establecimiento

En todo momento hay acceso al carrito para visualizar su contenido. Al acceder al carrito, l@s usuari@s podrán modificar el número de unidades de cada artículo o servicio o eliminar el pedido de ese artículo.

Un pedido podrá realizarlo cualquier usuari@ sin necesidad de registrarse.

La ventaja de registrarse es que podrá acceder a su historial de pedidos, y no tendrá que rellenar todos los datos cada vez que haga un pedido, porque estos datos se cargarán desde su cuenta de usuari@.

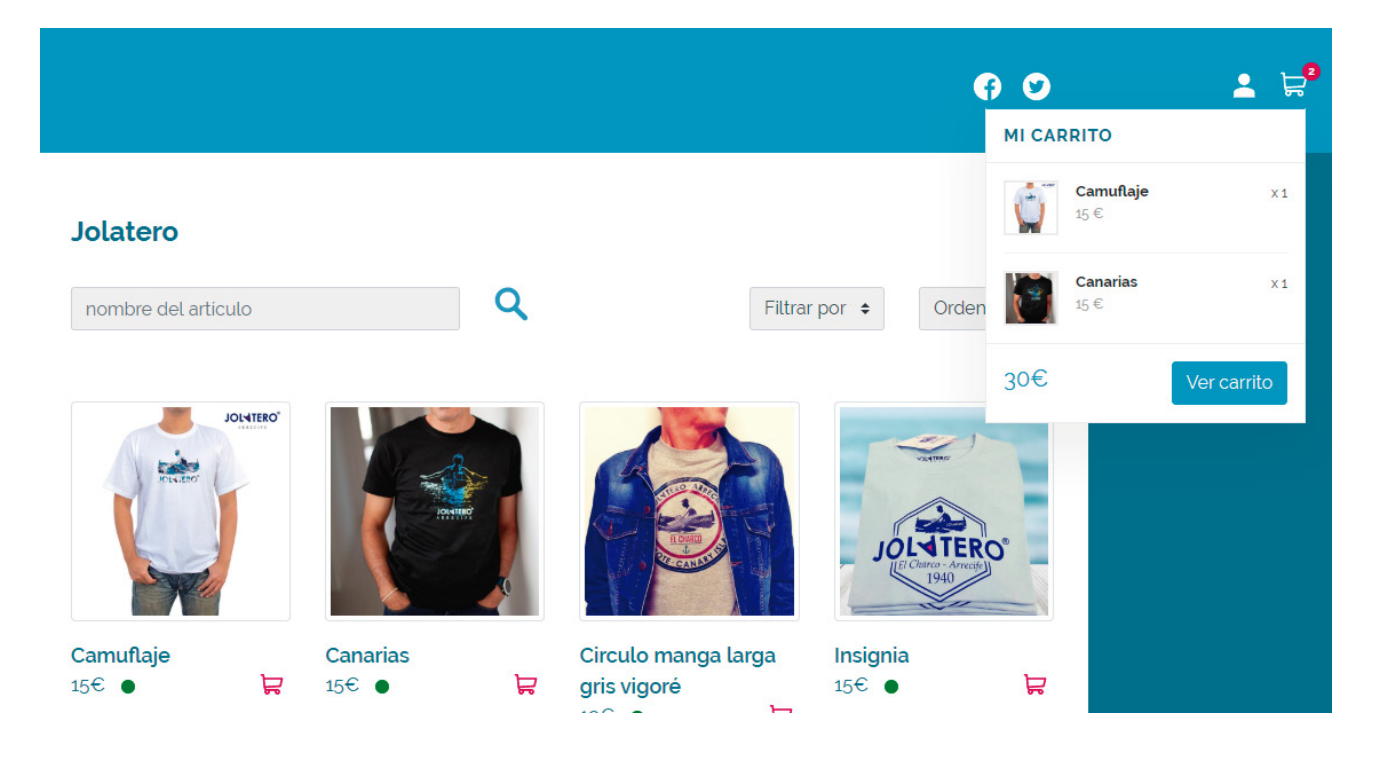

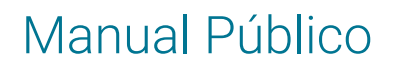

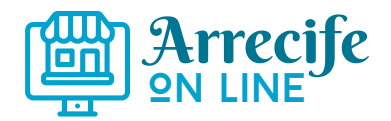

## Realizar pedidos de artículos

- 1- Agregar artículo/s o servicio/s al carrito
- 2- Procesar compra

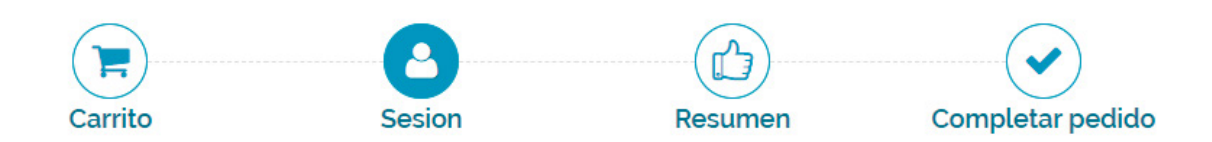

3- Introducción de datos:

- Si tiene una cuenta creada, accederá a ella
- Si no la tiene y desea crearla, puede hacerlo en este paso
- Si no tiene una cuenta ni desea crearla, realizará un pedido sin registrarse

4- Indicar si desea envío a domicilio. Si no lo indica, se entiende que se recogerá el pedido en el establecimiento

5- Si el comercio acepta varias formas de pago, se le solicitará que escoja una. Esto es a modo meramente informativo para el comercio. En estos momentos el pago on-line no está disponible, aunque lo estará próximamente para los comercios que lo soliciten

6- Una vez finalizado el pedido, el usuari@ recibirá un mail con un enlace para verificar que la dirección de correo es correcta, y como medida de seguridad para evitar que nadie realice pedidos en nombre de otra persona.

7- Si la validación es correcta, el comercio recibirá el pedido

8- Cada vez que el pedido cambie de estado, el usuari@ recibirá un correo electrónico informándole de dicho cambio.

Los estados posibles del pedido son:

Sin iniciar - En proceso - Completado - Finalizado - Cancelado - Reembolsado.

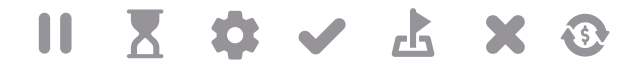

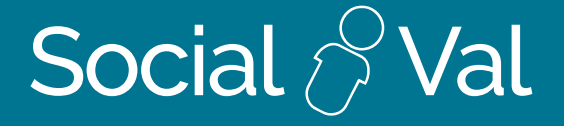

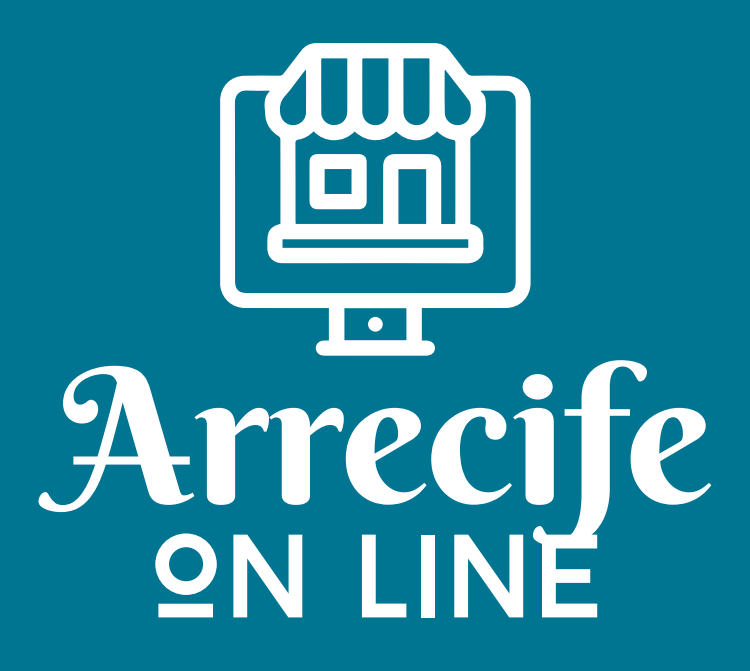

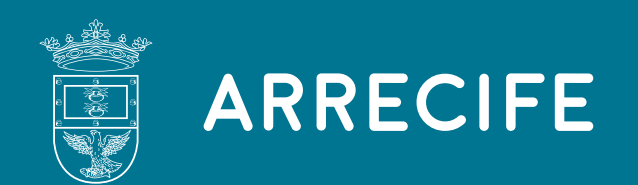